## Bilder Verkleinern in TYPO3

| Bilder verkleinern                                                                           | Sie befinden sich im Backend Ihres TYPO3-Accounts<br>und möchten ein Bild/Grafik an die Webseite<br>anpassen. Falls Ihr Bild noch nicht auf der Webseite<br>eingebunden ist, legen Sie zunächst ein neues<br>Inhaltselement an, indem Sie das Symbol " <b>+Inhalt</b> "<br>anklicken. |
|----------------------------------------------------------------------------------------------|----------------------------------------------------------------------------------------------------|
| Hauptspalte                                                                                  |                                                                                                    |
|                                                                                              |                                                                                                    |
| Neues Inhaltselement<br>Wählen Sie bitte den Seiteninhaltstyp aus, den Sie erstellen wollen: | Als neues Inhaltselement wählen Sie über den Reiter<br>" <b>Typischer Seiteninhalt</b> " die Option " <b>Text &amp; Medien</b> "<br>aus.                                                                                                    |
| Typischer Seiteninhalt Formulare Menü Plug-Ins Besondere Elemente Raster-Elemente            |                                                                                                    |
| Nur Überschrift<br>Eine Überschrift.                                                         |                                                                                                    |
| Eine beliebige Anzahl von Medien mit umfließendem Text.                                      |                                                                                                    |
| Aufzählung<br>Eine einzelne Aufzählung.                                                      |                                                                                                    |
| Dateilinks<br>Erzeugt eine Liste mit Dateien zum Herunterladen.                              |                                                                                                    |
|                                                                                              |                                                                                                    |

| Seiteninhalt auf Seite "Bilder ver                                                                                                    | kleinern" neu erstellen                                             | Im Seiteninhalt wählen Sie anschließend über den Reiter " <b>Medien</b> " das gewünschte Bild/Grafik aus.                                                                                                    |  |
|----------------------------------------------------------------------------------------------------|---------------------------------------------------------------------|----------------------------------------------------------------------------------------------------|--|
| Allgemein       Medien       Erscheinungsbild       Sprache         Medienelemente       Image: Comparison of the system of the system of the syste | Zugriff       Kategorien       Raster-Elemente         nd hochladen | Entweder indem Sie ein Bild/Grafik von Ihrem<br>Computer aus hochladen (" <b>Datei auswählen und</b><br><b>hochladen</b> ") oder indem Sie ein Bild/Grafik aus der<br>TYPO3-Mediendatei auswählen und einfügen<br>(" <b>Mediendatei hinzufügen</b> ").<br>Über die <b>Medienanpassung</b> können Sie im Anschluss<br>die Größe Ihres Bildes/Grafik ändern. |  |
| Medienanpassungen<br>Breite jedes Elements (Pixel)<br>620 ×<br>Verbleibende Zeichen: 1                                                                                                    | Höhe jedes Elements (Pixel)                                         | Dazu klicken Sie in das Eingabefeld unter " <b>Breite</b><br>jedes Elements (Pixel)".<br>Um das Bild/Grafik über die ganze <b>Hauptspalte</b> zu<br>legen, reicht meist eine Breite von 620 Pixeln. Kleinere                                                                                                    |  |
| Galerieeinstellungen<br>Position und Ausrichtung                                                                                                    | Anzahl an Spalten<br>2 V                                            | Zahlen führen zu einer Verkleinerung des Bildes. Lässt<br>man das Eingabefeld jedoch leer, nimmt TYPO3 die<br>Anpassungen automatisch vor.<br>In der <b>Marginalspalte</b> sind es <b>320 Pixel</b> .<br><b>Die Höhe des Bildes lassen Sie bei "0". Den</b><br><b>nötigen Wert berechnet TYPO3 automatisch</b> .                                           |  |
| Verhalten Bei Klick vergrößern Animiert Aktiviert Aktivier                                                                                                    | e Galerie Galerie-Download                                          | Unter den <b>Galerieeinstellungen</b> können Sie die<br>Position des Bildes/Grafik im Verhältnis zum Text<br>beliebig anpassen.<br>Außerdem können Sie unter <b>Verhalten</b> einstellen, dass<br>sich das Bild/Grafik beim Klick vergrößert                                                                                                    |  |

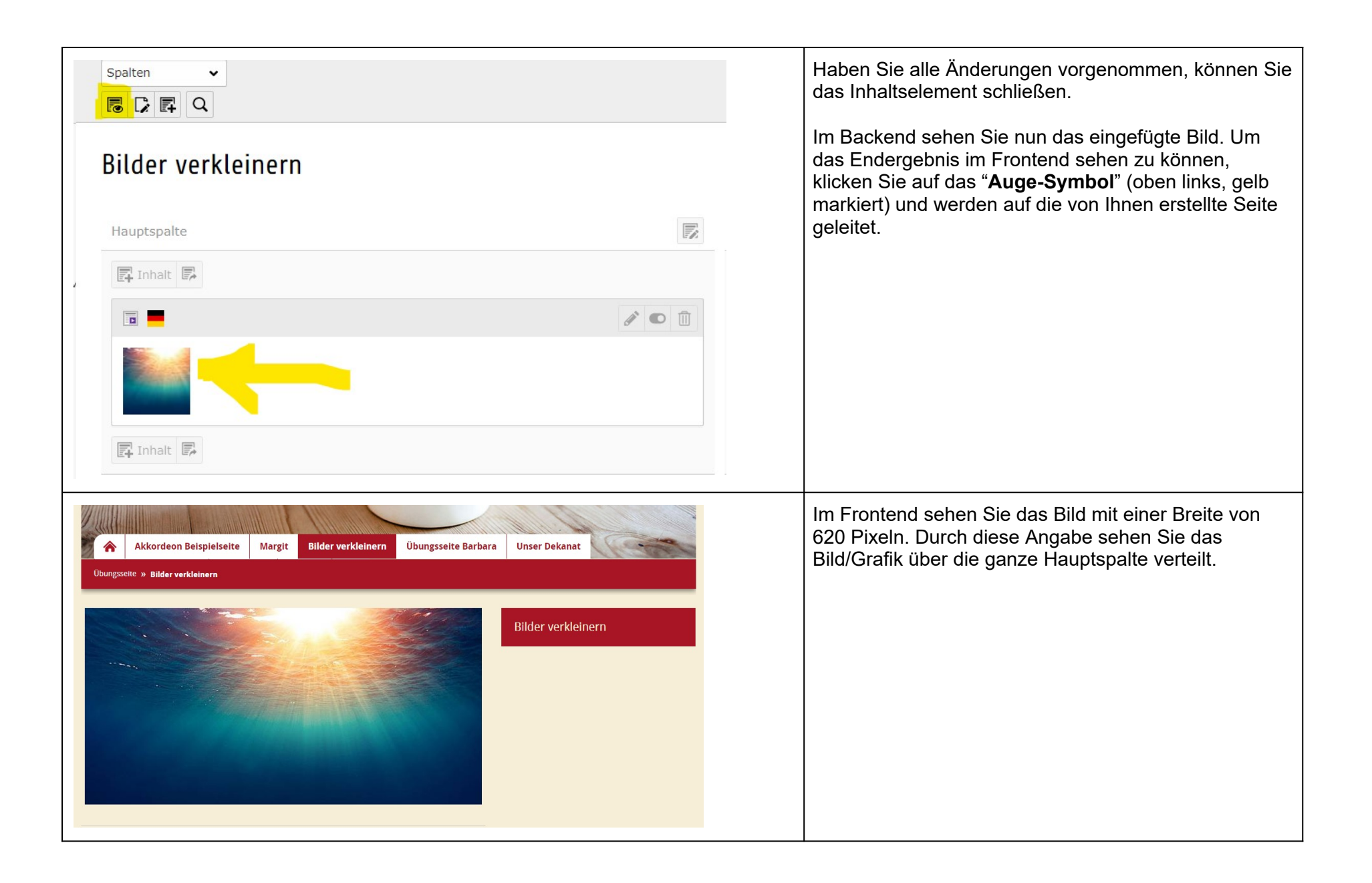

| Medienanpassungen<br>Breite jedes Elements (Pixel)<br>320 ×<br>Verbleibende Zeichen: 1                                                                       | Zum Vergleich:<br>Wenn Sie unter <b>Medienanpassungen</b> als Breite 320<br>Pixel eingeben und alle weiteren Einstellungen<br>unverändert lassen, können Sie im Frontend sehen,<br>wie viel kleiner das Bild/Grafik dadurch wird.                                                                |
|----------------------------------------------------------------------------------------------------|----------------------------------------------------------------------------------------------------|
| Akkordeon Beispielseite Margit Bilder verkleinern Übungsseite Barbara Unser Dekanat   Ubungsseite > Bilder verkleinern Bilder verkleinern Bilder verkleinern | Hier sehen Sie das kleinere Bild/Grafik mit 320 Pixeln<br>in der Breite.<br>Natürlich können Sie auch nur die Höhe vorgeben (z.<br>B. 250 Pixel) und die Breite dann leer lassen.<br>Wichtig ist nur, dass sie lediglich eines der beiden<br>Felder ausfüllen, da das Bild sonst verzerrt würde. |